## Configuração da rede sem fios eduroam em Ubuntu

**1º Passo:** Abra as **"Definições"** do seu computador. No separador **"Wi-Fi"**, clique na rede **"tecnico-guest"** para se ligar.

| Q Settings                          | Wi-Fi<br>Connected : -                                          |
|-------------------------------------|-----------------------------------------------------------------|
| 🗟 Wi-Fi                             |                                                                 |
| 🕄 Network                           | Airplane Mode<br>Disables Wi-Fi, Bluetooth and mobile broadband |
| Bluetooth                           |                                                                 |
| 📮 Background                        | Visible Networks O                                              |
| Appearance                          | eduroam                                                         |
| Notifications                       | ♥ tecnico-guest ✓                                               |
|                                     |                                                                 |
| Q Search                            |                                                                 |
| III Applications                    |                                                                 |
| 🖯 Privacy                           |                                                                 |
| <ul> <li>Online Accounts</li> </ul> |                                                                 |
| ∝° Sharing                          |                                                                 |
| ♫ Sound                             |                                                                 |
| • Power                             |                                                                 |
| 😡 Displays                          |                                                                 |
| O Mouse & Touchpad                  |                                                                 |
|                                     |                                                                 |

**2º Passo:** Depois de estar ligado à rede **"tecnico-guest",** abra o browser e aceda ao seguinte endereço para fazer download do certificado: <u>https://dsi.tecnico.ulisboa.pt/configuracoes/cacert.crt</u>

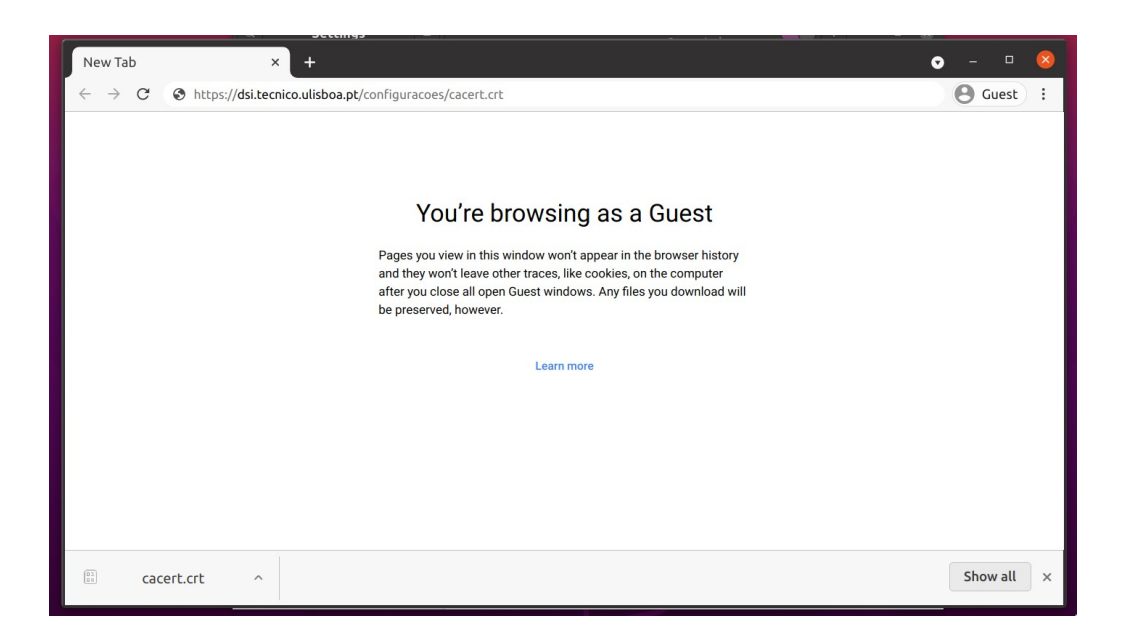

**3° Passo:** De seguida, aceda novamente ao menu que apresenta as rede sem fios disponíveis. Escolha a rede **"eduroam"** para se ligar.

| Q Settings                          |   | <b>Wi-Fi</b><br>Connected                                       | <b>()</b> : - • § |
|-------------------------------------|---|-----------------------------------------------------------------|-------------------|
| 후 Wi-Fi                             |   |                                                                 |                   |
| O Network                           |   | Airplane Mode<br>Disables Wi-Fi, Bluetooth and mobile broadband |                   |
| Bluetooth                           |   | Visible Networks                                                |                   |
| 🖫 Background                        |   |                                                                 |                   |
| Appearance                          |   | • eduloan                                                       |                   |
| A Notifications                     |   | ♥ tecnico-guest ✓                                               | 0                 |
| Q Search                            |   |                                                                 |                   |
| III Applications                    | > |                                                                 |                   |
| 🕀 Privacy                           | > |                                                                 |                   |
| <ul> <li>Online Accounts</li> </ul> |   |                                                                 |                   |
| ∝° Sharing                          |   |                                                                 |                   |
| ♫ Sound                             |   |                                                                 |                   |
| • Power                             |   |                                                                 |                   |
| Displays                            |   |                                                                 |                   |
| 🖱 Mouse & Touchpad                  |   |                                                                 |                   |

4º Passo: Deve preencher os seguintes campos:

- Wi-Fi security: WPA & WPA2 Enterprise
- Authentication: **Protected EAP (PEAP)**
- Anonymous identity: anonymous@tecnico.ulisboa.pt
- CA certificate: **cacert.crt** (o certificado que transferiu anteriormente)
- Inner authentication: MSCHAPV2
- Username: istxxxxx@tecnico.ulisboa.pt, onde istxxxxxx corresponde ao seu Técnico ID
- Password: password correspondente ao seu Técnico ID

## Clicar em "Connect"

| ngs      | =                                         |                              | Connected |         |  |  |  |
|----------|-------------------------------------------|------------------------------|-----------|---------|--|--|--|
|          | Wi-Fi Network Authentication Required 🛛 😣 |                              |           |         |  |  |  |
|          | Authentication required by Wi-Fi network  |                              |           |         |  |  |  |
|          | Fi network "eduroam".                     |                              |           |         |  |  |  |
|          | Wi-Fi security                            | WPA & WPA2 Enterprise -      |           |         |  |  |  |
|          | Authentication                            | Protected EAP (PEAP) -       |           |         |  |  |  |
|          | Anonymous identity                        | anonymous@tecnico.ulisboa.pt |           |         |  |  |  |
|          | Domain                                    |                              |           |         |  |  |  |
|          | CA certificate                            | cacert.crt 🔹                 |           |         |  |  |  |
|          | CA certificate password                   |                              |           |         |  |  |  |
|          |                                           | Show passwords               |           |         |  |  |  |
| nts      |                                           | No CA certificate is         | required  |         |  |  |  |
|          | PEAP version                              | ersion Automatic -           |           |         |  |  |  |
|          | Inner authentication                      | MSCHAPv2                     |           |         |  |  |  |
|          | Username                                  | istxxxxxx@tecnico.ulisboa.pt |           |         |  |  |  |
| Password |                                           | •••••                        |           | 2       |  |  |  |
|          |                                           | Show password                |           |         |  |  |  |
| che      |                                           |                              | Cancel    | Connect |  |  |  |

5° **Passo:** A rede sem fios **"eduroam"** deverá estar configurada no seu computador.